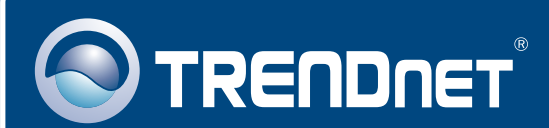

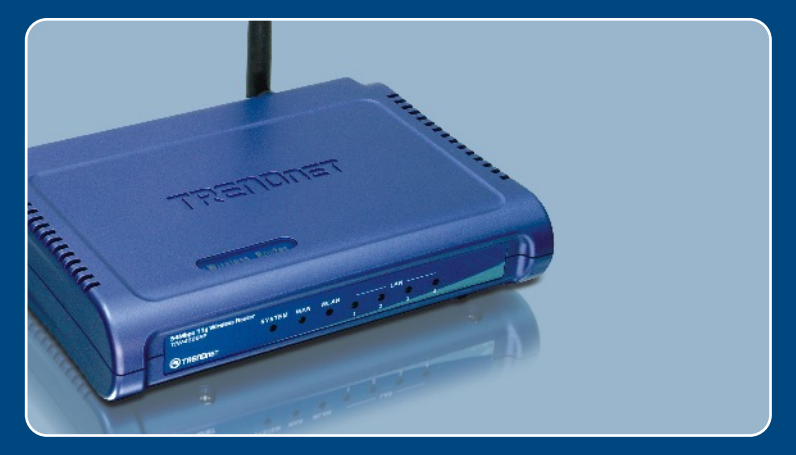

## Guia de Instalação Rápida

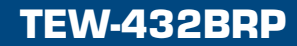

# Índice

| Português           | 1 |
|---------------------|---|
| 1. Antes de Iniciar | 1 |
| 3. Bônus            | 4 |
| Troubleshooting     | 5 |

## 1. Antes de Iniciar

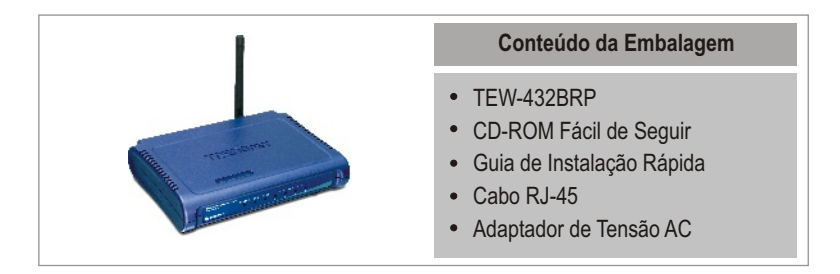

### Requisitos do Sistema

- Web Browser: Internet Explorer (5.0 ou superior) ou Netscape Navigator (4.7 ou superior)
- Computador com adaptador de Rede instalado
- Internet Banda Larga
- Cabo Instalado ou modem DSL (Estático/Dinâmico/ conexão PPPoE)

Importante! NÃO conecte o roteador até instruído a fazê-lo. Siga os passos abaixo antes de inserir o CD-ROM no Drive de CD-¬ROM do seu computador.

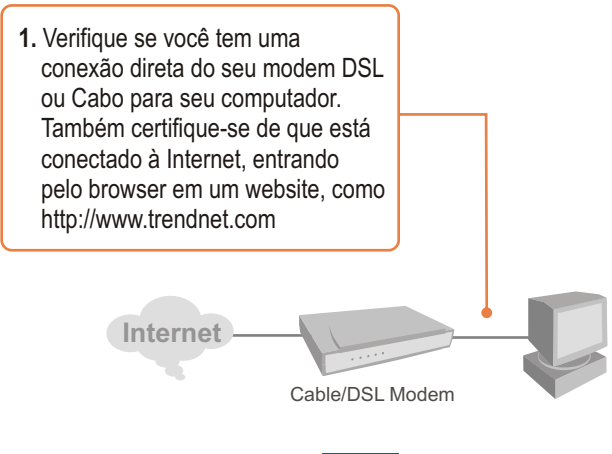

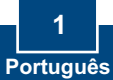

## 2. Instalar o Roteador

1. Insira o CD-ROM no Drive de CD-ROM do seu computador e então clique Install Router.

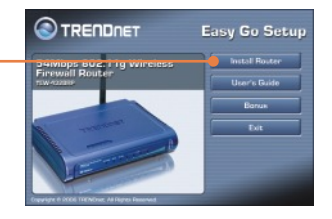

2. Clique Start Installation (iniciar instalação).

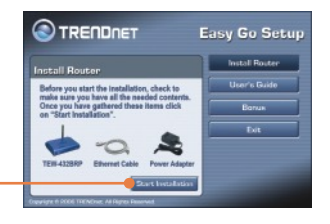

3. Clique language e Clique Next (Próximo).

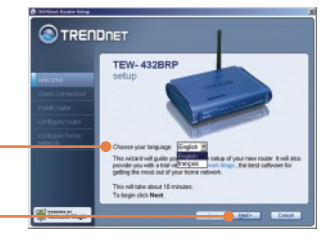

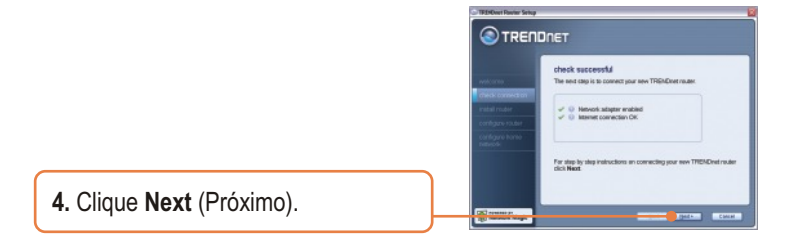

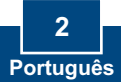

 Siga as instruções do assistente de instalação e continue a seguir os passos que restam. Clique next (Próximo).

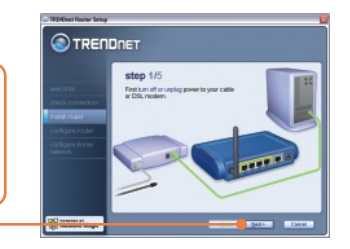

6. Quando a tela Wireless Network (Rede sem Fio) aparecer, ertifique-se de que você está entrando com um nome de rede único e então clique next (Próximo).

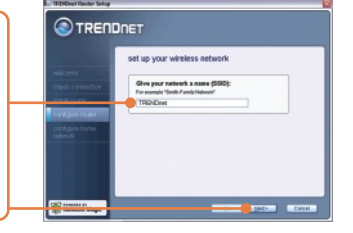

7. Depois que o roteador já estiver configurado selecione **Exit Setup** (Sair da Configuração)e então clique **Finish** (Finalizar).

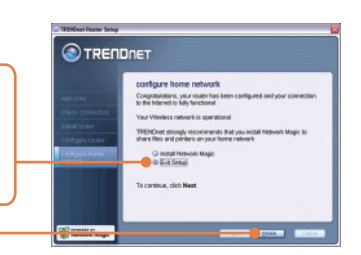

### Sua instalação agora está completa.

Para informações detalhadas referentes à configuração e protocolos avançados do TEW-432BRP, favor recorrer ao Guia do Usuário incluído no CD-ROM de Instalação ou ao website da TRENDnet em www.trendnet.com.

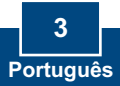

## 3. Bônus

Nota: No CD-ROM está uma amostra de 30 dias grátis do Network Magic.

1. Insira o **CD-ROM** no Drive de CD-ROM do seu computador e então clique **Bônus**.

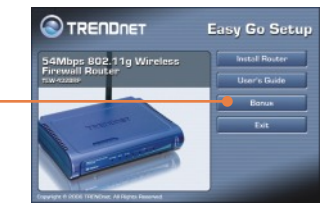

2. Clique **Details** e siga as instruções que aparecem.

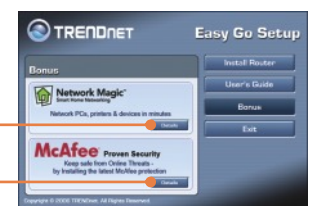

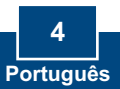

## P1: Eu inseri o CD-ROM no drive de CD-ROM do meu computador e o menu de instalação não apareceu automaticamente. O que devo fazer?

R1: Se o menu de instalação não aparecer automaticamente, clique Start, clique Run e digite D:\Autorun.exe onde "D" em "D:\Autorun.exe" é a letra designada ao Drive de CD-ROM do seu computador . E então clique OK para iniciar a instalação.

#### P2: Como eu consigo entrar na página de configuração web do TEW-432BRP?

R2: Depois de instalar o Roteador Wireless TEW-432BRP, você pode acessar a página de configuração web abrindo seu web browser e digitando http://192.168.1.1 na barra de endereço do web browser, em que http://192.168.1.1 é o endereço IP default do Roteador Wireless TEW-432BRP.

# P3: Eu não estou certo do tipo de Conta de Internet que tenho para minha conexão Cabo/DSL. Como eu descubro?

R3: Você pode simplesmente entrar em contato com o Serviço ao Consumidor do seu ISP (Internet Service Provider) para obter as informações corretas.

# P4: Eu recebi um aviso de erro enquanto rodava o assistente de instalação, "Install Wizard". O que devo fazer?

R4: Certifique-se que o CD-ROM do seu computador está em perfeitas condições de funcionamento. Também verifique se todas as conexões de cabo estão seguras e se você consegue conectar a internet e então tente instalar o roteador novamente. Durante a instalação, o "Install Wizard" irá verificar a operação do seu adaptador de rede e conexão de Internet.

Se você ainda tiver problemas ou alguma pergunta referente ao TEW-432BRP, favor recorrer ao Guia do Usuário incluído no CD-ROM ou entrar em contato com o Departamento de Suporte Técnico da Trendnet.

#### Certifications

This equipment has been tested and found to comply with FCC and CE Rules. Operation is subject to the following two conditions:

(1) This device may not cause harmful interference.

(2) This device must accept any interference received. Including interference that may cause undesired operation.

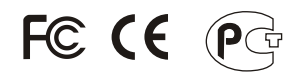

Waste electrical and electronic products must not be disposed of with household waste. Please recycle where facilities exist. Check with you Local Authority or Retailer for recycling advice.

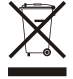

NOTE: THE MANUFACTURER IS NOT RESPONSIBLE FOR ANY RADIO OR TV INTERFERENCE CAUSED BY UNAUTHORIZED MODIFICATIONS TO THIS EQUIPMENT. SUCH MODIFICATIONS COULD VOID THE USER'S AUTHORITY TO OPERATE THE EQUIPMENT.

#### ADVERTENCIA

En todos nuestros equipos se mencionan claramente las caracteristicas del adaptador de alimentacón necesario para su funcionamiento. El uso de un adaptador distinto al mencionado puede producir daños fisicos y/o daños al equipo conectado. El adaptador de alimentación debe operar con voltaje y frecuencia de la energia electrica domiciliaria existente en el pais o zona de instalación.

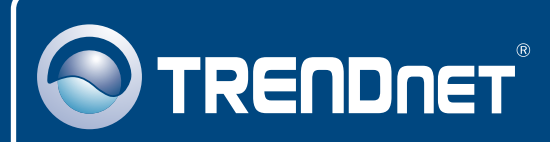

## TRENDnet Technical Support

### US · Canada

**Toll Free Telephone:** 1(866) 845-3673 24/7 Tech Support

Europe (Germany • France • Italy • Spain • Switzerland • UK)

Toll Free Telephone: +00800 60 76 76 67

English/Espanol - 24/7 Francais/Deutsch - 11am-8pm, Monday - Friday MET

#### Worldwide

Telephone: +(31) (0) 20 504 05 35

English/Espanol - 24/7 Francais/Deutsch - 11am-8pm, Monday - Friday MET

### **Product Warranty Registration**

Please take a moment to register your product online. Go to TRENDnet's website at http://www.trendnet.com

### TRENDNET

20675 Manhattan Place Torrance, CA 90501 USA

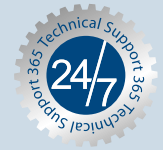